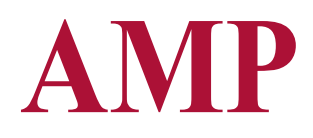

AMP is your all-in-one enrollment management solution.

AMP Paperless Admissions

Schedule Today

Zap Solutions

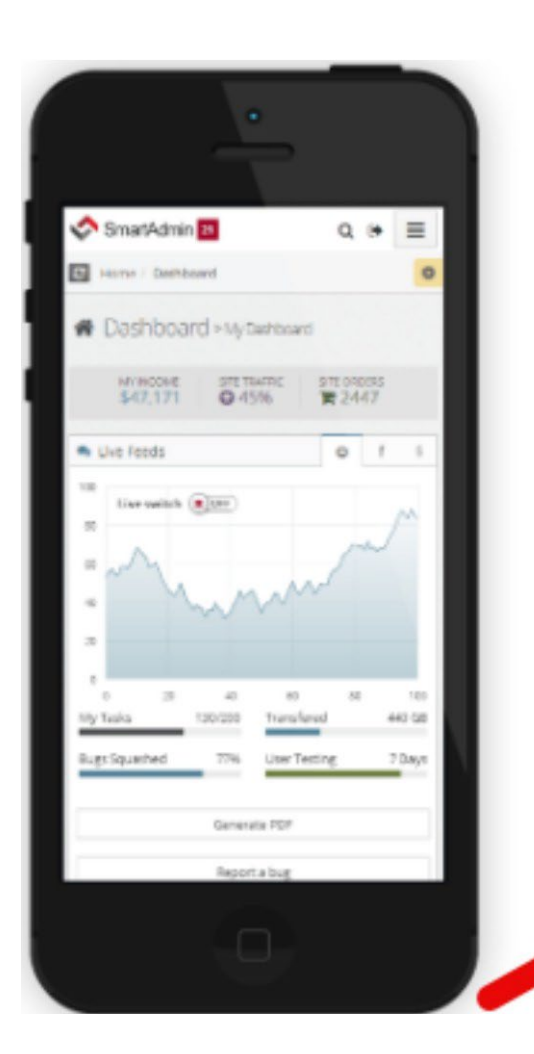

#### AMP makes it easy for everyone.

The easiest way to manage the entire interview process. Perfect for graduate college admissions and human resource departments.

#### 24/7 Secure Online Access

Choose your availability, invite applicants to schedule interviews, track, and review. Send interview invitations via email. Browse schedules and set available interview slots. Provide access to applicants to self-schedule interviews. Check applicant status and supporting information. Assign interviewers. Read reports completed by interviewers

| Sign In                                             |                                                   |
|-----------------------------------------------------|---------------------------------------------------|
| Username                                            | Please e <mark>nter</mark> use <mark>ma</mark> me |
| . Enter Username                                    |                                                   |
| Password                                            |                                                   |
| LEnterPasswo_r_di<br>Forgot password? New Applican  |                                                   |
|                                                     | Sign In                                           |
| Zap Solutions Inc© 2024  <br>v.2024.12.9104.22894 ( | Powered by <b>ar amp</b><br>CR2024.12.0           |

# **Create New User**

| Login/ Email Address |                |               |
|----------------------|----------------|---------------|
| First Name           |                |               |
| Last Name            |                |               |
| Password             |                |               |
| Confirm Password     |                |               |
|                      | Create Account | Back to Login |
|                      |                |               |

Zap Solutions Inc© 2024 Powered by v.2024.12.9104.22894 CR2024.12.0

0

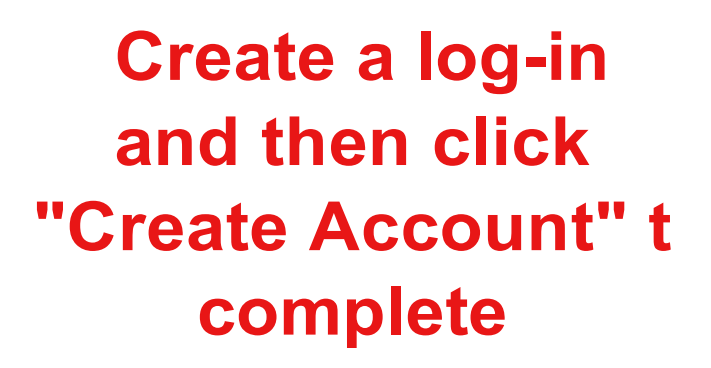

| ( | Create | New | User |
|---|--------|-----|------|
|   |        |     |      |

first Name

Login/ Email Address

Last Name

Password

Confirm Password

**Create Account** 

Back to Login

Account has been created. Please check your email to activate your account

Zap Solutions Inc© 2024 Powered by v.2024.12.9104.22894 CR2024.12.0

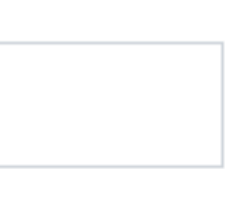

|  |  | _ |
|--|--|---|

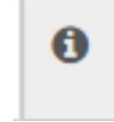

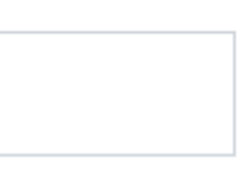

# AMP

AMP is your all-in-one enrollment management solution.

AMP Paperless Admissions

Schedule Today

Zap Solutions

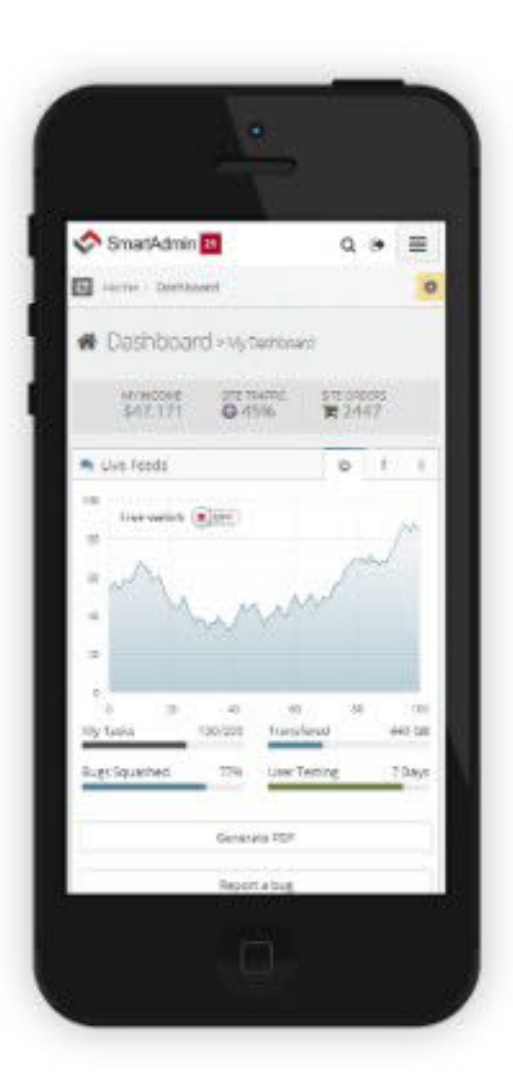

#### AMP makes it easy for everyone.

The easiest way to manage the entire interview process. Perfect for graduate college admissions and human resource departments.

#### 24/7 Secure Online Access

Choose your availability, invite applicants to schedule interviews, track, and review. Send interview invitations via email. Browse schedules and set available interview slots. Provide access to applicants to self-schedule interviews. Check applicant status and supporting information. Assign interviewers. Read reports completed by interviewers

| Username Please enter username   |
|----------------------------------|
| Enter Username                   |
|                                  |
| Password                         |
| Enter Password                   |
| Forgot password?   New Applicant |
| Sign In                          |

### AFTER ACTIVIATING YOUR ACCOUNT, PLEASE LOG IN

## SCHOOL 0 MEDICINE

TestJX JXTest∽

Home / Home

Home

삼 Home

- My Applications
- About Us
- Programs of Study
- New Page
- FAQs
- 💄 Profile

G

Θ

\*

# Welcome to our Application Portal!

Please pick a program and term to apply to below. An application will then appear in the left-hand menu for you to begin.

### **New Application**

School

HEALTH

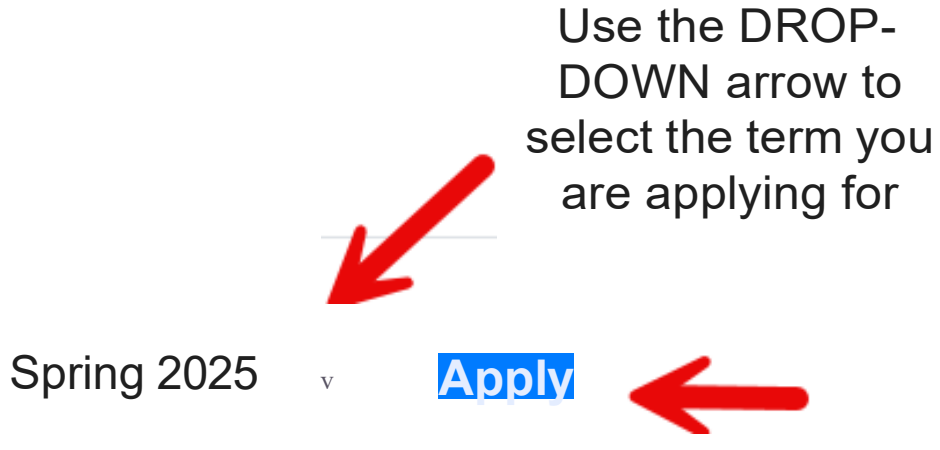

## Class Start Sche 2017/2018 Acad

Fall 2014 classes start on 9/1/2014

Fall Block 2 2014 classes start on 9/29/2014

Winter 2014 classes start on 12/1/2014

Spring Block 1 2015 classes start on 1/5/2015

# Class Start Sche 2015/2016 Acad

Fall 2015 classes start on 9/28/2015

Winter 2015 classes start on 11/30/2015

Spring 2016 classes start on 3/14/2016

Summer 2016 classes start on 6/13/2016

| HEALT                       | н          | SCHOO<br>MEDIO                        | DL OF<br>CINE                                                 | TION YEAR: 2020                           | Opera                 | ating in T      | Test Mode                            |                       |
|-----------------------------|------------|---------------------------------------|---------------------------------------------------------------|-------------------------------------------|-----------------------|-----------------|--------------------------------------|-----------------------|
| Jennifer Xiongv             | Ι          | Home HEALTH <b>Program</b>            | Applic Program Info                                           |                                           |                       |                 |                                      |                       |
| it Home                     | i±l        | Program Info                          | There is a PROFILI<br>Both need to be CO<br>HEALTH Applicatio | E Application and<br>MPLETED for a<br>on. | d a PROGF<br>FULL SUB | RAM A<br>MISSI  | opplication.<br>ON of your           |                       |
| IIII HEALTH<br>Profile      |            | 0 Program Info                        | 8 Parents/Guar                                                | dian Info <b>8</b>                        | Essay                 | 0               | Submission                           |                       |
| Personal<br>Information     |            | , <b>Note:</b> This page is c         | completed.                                                    |                                           |                       |                 |                                      |                       |
| Biographical<br>Information |            | Program I                             | The Ar<br>nfo                                                 | row and page                              | e needs to<br>be      | o be (<br>consi | GREEN in order fo<br>idered "INCOMPL | r it to b<br>.ETE" ar |
| Program Application         | <b>n</b> 3 | What school are you cur<br>Sacramento | rently attending?                                             |                                           |                       |                 |                                      |                       |
| Status                      | ,3         |                                       |                                                               |                                           |                       |                 |                                      |                       |
|                             |            | Current Character Count:              | 11 /100                                                       |                                           |                       |                 |                                      |                       |
|                             |            | Sacramento                            |                                                               |                                           |                       |                 |                                      |                       |

Current Character Count: 11/100

be a completed form. Any areas left unanswered will nd will pop up in a Tan box.

### SCHOOL 0 F MEDICINE

Operating in Test Wode

| estJX JXTest∽                                                                    |   | Home / HEALTH / Main Application / Personal Infor |
|----------------------------------------------------------------------------------|---|---------------------------------------------------|
| \Lambda Home                                                                     | æ | (g) Personal Information                          |
| I HEALTH                                                                         | Θ |                                                   |
| <ul> <li>Main Application</li> <li>Personal</li> <li>Information</li> </ul>      | • | Save, Submit<br>, Note: This page is completed.   |
| Information                                                                      | 0 | Full Legal First Name:                            |
| <ul> <li>Program Application</li> <li>Document Upload</li> <li>Status</li> </ul> | Œ | XXX                                               |
| Profile                                                                          | 0 | XXX                                               |
|                                                                                  |   | Full Legal Last Name:                             |
|                                                                                  |   | Preferred First Name:                             |
|                                                                                  |   | XXX                                               |
|                                                                                  |   | Previous First Name (if different from current):  |

XXX

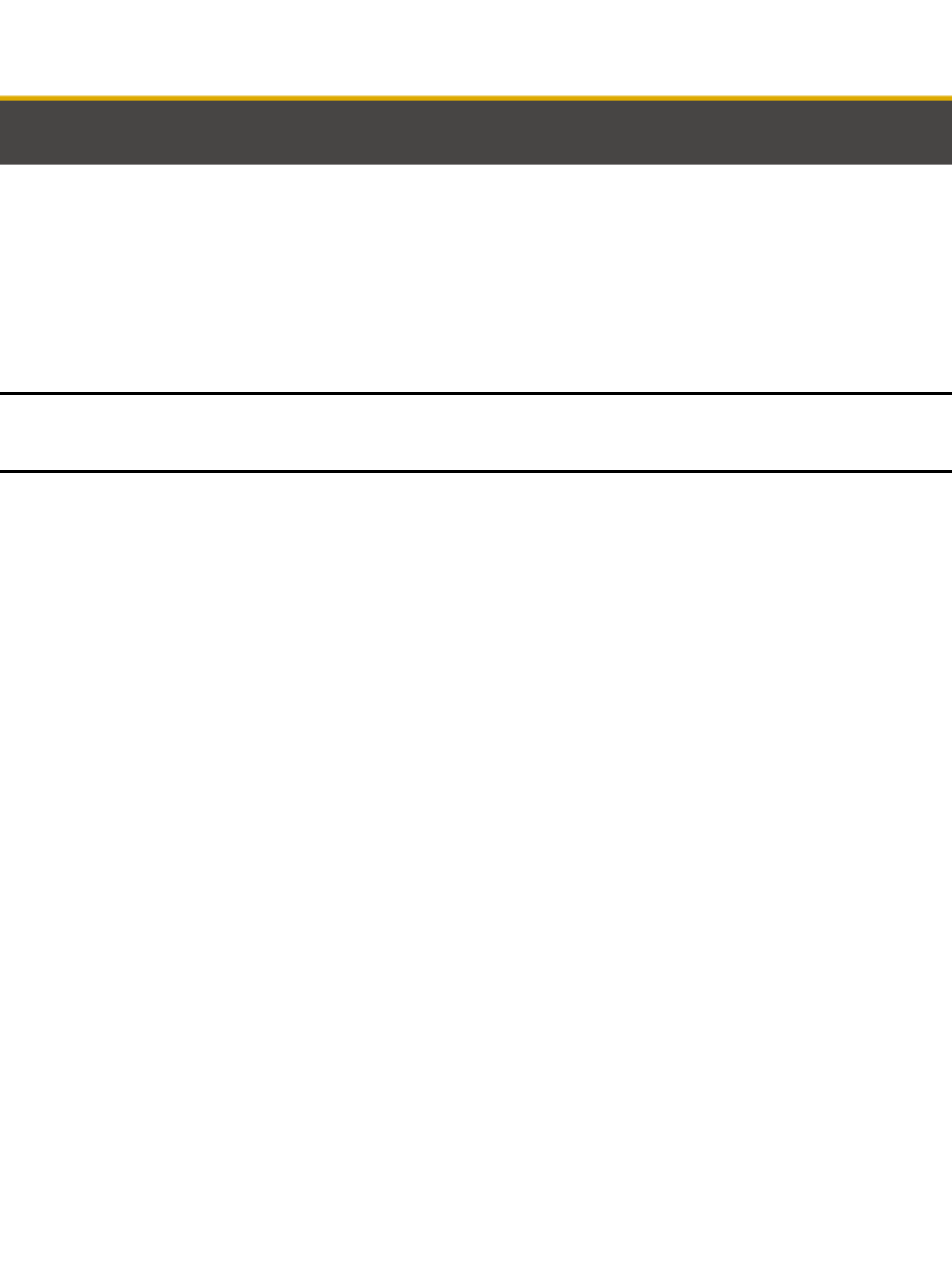

### SCHOOL OA MEDICINE

**0** Operating in Test Mode

| TestJX JXTest~                          |   | Home / HEALTH / Main Application / Biographical In                                                                                                    |
|-----------------------------------------|---|----------------------------------------------------------------------------------------------------|
| 삼 Home                                  | æ | (a) Biographical Information                                                                                                    |
| m HEALTH                                | 8 |                                                                                                    |
| - Main Application                      | 8 | "ISubmit                                                                                                    |
| Personal<br>Information                 | 0 |                                                                                                    |
| Biographical                            | • | v' Note: This page is completed.                                                                                                    |
| Submission                              | • | Gender Identity:                                                                                                    |
| <ul> <li>Program Application</li> </ul> | ⊞ | @Female QMale 0 Transgender 0 Non-binary/third gender 0 Prefer not to say 0 Prefer to s                                                                                                    |
| <ul> <li>Document Upload</li> </ul>     |   | Preferred Gender Pronouns:                                                                                                    |
| – Status                                | ⊕ | @ she/her/hers 0 he/him/his 0 they/them/theirs 0 Other                                                                                                    |
| 💄 Profile                               |   | What group(s) do you identify with? (Check all that apply)                                                                                                    |
|                                         | G | <ul> <li>0 Check All 0 Disabled 0 Veteran 0 LGBTQIA+ 0 Foster Youth 0 None of the Above</li> <li>Ethnicity:</li> <li>(?) Hispanic/Latino 0 Not Hispanic/Latino</li> <li>Race:</li> <li>0 African-American/Black 0 American-Indian/Alaskan Native 0 Chinese/Chinese-American 0 East Indian/Pakistani</li> <li>0 Mexican/Mexican-American/Chicanx 0 Pacific Islander (includes Native Hawaiian, Micronesian. Polynesian, and other</li> <li>0 Other Asian (Not including Middle Eastern) 0 Other Spanish-American/Latinx (includes Cuban, Puerto Rican. Central and Disadvantaged Background Circumstances: (Please check all that apply):</li> </ul> |
|                                         |   | <ul> <li>D Other Asian (Not including Middle Eastern)</li> <li>D Other Spanish-American/Latinx (includes Cuban, Puerto Rican. Centre Disadvantaged Background Circumstances: (Please check all that apply):</li> <li>Check All</li> </ul>                                                                                                    |

D Grew up in a medically underserved area

self-describe

ni D Filipino/Filipino-American D Japanese/Japanese-American D Korean/Korean-American er Pacific Islanders) D VietnameseMetnamese-American D White/Southwest Asian and North Afr and South American) D Other (not listed above) D Unknown/Unavailable/Decline to State

# SCHOOL OF MEDICINE

APPLICATION YEAR: 2020

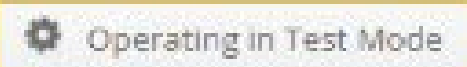

| TestJX JXTest~               | Home / HEALTH / Program Applic / Submission |
|------------------------------|---------------------------------------------|
| <table-row> Home</table-row> | Submission                                  |
| m HEALTH                     | 8                                           |
| Main Application             | Certification & Submission                  |
| Personal<br>Information      |                                             |
| Biographical<br>Information  | Submit Application                          |
| Submission                   |                                             |
| Program Application          | 8                                           |
| Document Upload              |                                             |
| Status                       |                                             |
| 🛔 Profile                    |                                             |
|                              | Ø                                           |
|                              |                                             |
|                              |                                             |
|                              |                                             |
|                              |                                             |
|                              |                                             |
|                              |                                             |

### Application Status

- Personal Information
- Biographical Information
- 🧭 Submission

APPLICATION YEAR · 2020

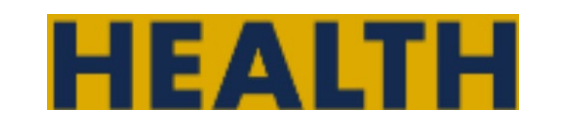

Status

G

# **SCHOOLO MEDICINE**

| Jennifer Xiong∽             |   | Home / HEALTH / Profile / Submission                              |
|-----------------------------|---|-------------------------------------------------------------------|
| Home                        | ⊕ | Submission                                                        |
| 🐣 Profile                   |   | OUDITISSION                                                       |
|                             | 8 | Certification & Submission                                        |
| – Profile                   | Θ |                                                                   |
| Personal<br>Information     | 0 | licking this checkbox I certify that this app icaron is accurate. |
| Biographical<br>Information | ۲ | Submit Application Check the box and SUBMIT your PROFI            |
| Submission                  | • |                                                                   |
| Program Application         | Æ |                                                                   |

#### Application Status \_\_\_\_\_

**Personal Information** 

**Biographical** Information

### LE APPLICATION

# SCHOOL 0 MEDICINE

APPLICATION YEAR · 2020

**0** Operating in Test Mode

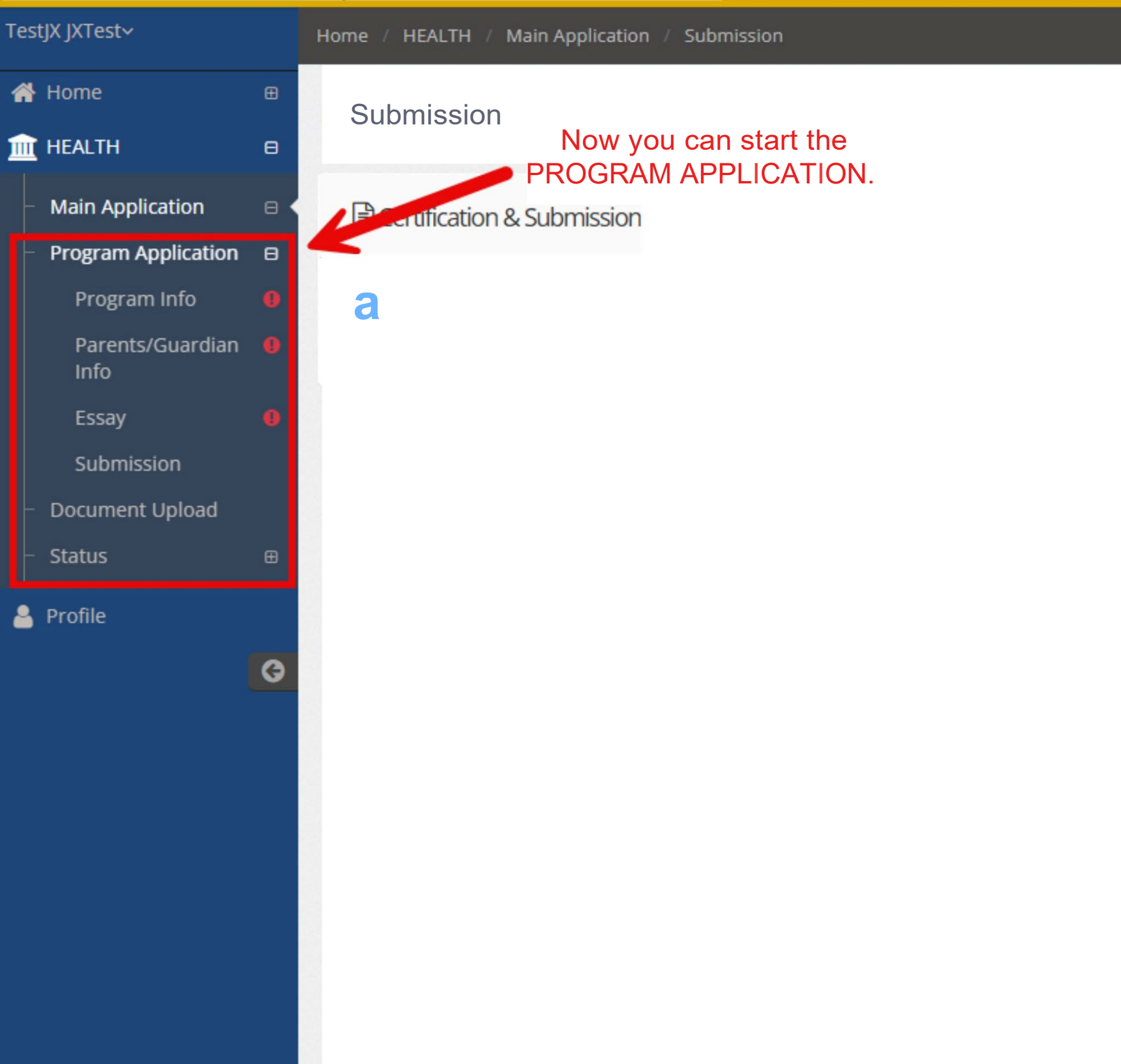

[§ Application Status

Personal Information Biographical Information

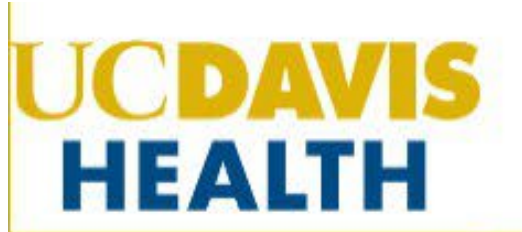

## SCHOOL OF MEDICINE

APPLICATION YEAR: 2020

Operating in Test Mode

| TestJX JXTest∽                                                                                                    | Home / HEALTH / Program Applic / Program Info                                                                                                    |
|----------------------------------------------------------------------------------------------------|----------------------------------------------------------------------------------------------------|
| Home E                                                                                                    | Program Info                                                                                                    |
| <ul> <li>Main Application</li> <li>Program Application</li> <li>Program Info</li> <li>Parents/Guardian</li> </ul> | <ul> <li>Personal Information</li> <li>Biographical Information</li> <li>Submission</li> <li>Note: This page is completed.</li> </ul>                              |
| Essay<br>Submission<br>- Document Upload                                                                          | Program Info       The Arrow and page needs to be GREEN in order for it be considered "INCOMPLET         What school are you currently attending?       Sacramento |
| Profile                                                                                                    |                                                                                                    |
|                                                                                                    | Current Character Count: 10 /100                                                                                                    |
|                                                                                                    | Sacramento                                                                                                    |

to be a completed form. Any areas left unanswered will 'E" and will pop up in a Tan box.

# SCHOOL OF MEDICINE

APPLICATION YEAR · 2020

**0** Operating in Test Mode

# HEALTH

| en      | nifer Xiong∽             |   | Home / HEALTH / Program Applic / Parents/Guardi                                                                                                    |     |
|---------|--------------------------|---|----------------------------------------------------------------------------------------------------|-----|
| *       | Home                     | ⊕ | Id. Parents/Guardian Info                                                                                                    |     |
| 2       | Profile                  |   |                                                                                                    |     |
| <u></u> | HEALTH                   | Θ | O December 19 December 19 Dece |     |
|         | Profile                  | ⊕ | • Program into • Parents/Guardian into • Essay • Submission                                                                                                    |     |
|         | Program Application      | 8 | Note: This page is completed.                                                                                                    |     |
|         | Program Info             | 0 |                                                                                                    |     |
|         | Parents/Guardian<br>Info | 0 | Parents/Guardian Info                                                                                                    |     |
|         | Essay                    | 0 | Which best describes your household: If you select Two Parer                                                                                                    | ۱t/ |
|         | Submission               |   | Single parenUguardian household you MUST enter Education lev                                                                                                    | ve  |
|         | Status                   | ⊞ | Two parenUguardian household                                                                                                    |     |
|         |                          | G | Parent/Guardian 1 Name:                                                                                                    |     |
|         |                          |   | ssdfs                                                                                                    |     |
|         |                          |   | Phone contact:                                                                                                    |     |
|         |                          |   | sdfafd                                                                                                    |     |
|         |                          |   | Email address:                                                                                                    |     |
|         |                          |   | sadfsdf                                                                                                    |     |

What is ParenUGuardian 1's relationship to applicant'?

/Guardian Household, el for both parents/guardians.

# HEALTH

# SCHOOL OF MEDICINE

| \$ | Operating | in | Test | Mod | e |
|----|-----------|----|------|-----|---|
|----|-----------|----|------|-----|---|

| Jennifer Xiong~          |   | Home / HEALTH / Program Applic / Essay                                                                                    |
|--------------------------|---|----------------------------------------------------------------------------------------------------|
| 삼 Home                   | æ | B Eccov                                                                                                    |
| 🔒 Profile                |   |                                                                                                    |
| m HEALTH                 | Θ |                                                                                                    |
| – Profile                | æ | 1 Program Info 2 Parent Guardian Info 3 Essay 4 Submission                                                                |
| Program Application      | Θ | ✓ Note: This page is unpleted.                                                                                            |
| Program Info             | 0 |                                                                                                    |
| Parents/Guardian<br>Info | 0 | Fasay                                                                                                    |
| Essay<br>Submission      |   | 1. Why you are interested in a health professions career? Also describe which specific population that you are i<br>etc.) |
| – Status                 | ⊕ | sadfa                                                                                                    |
|                          | 3 |                                                                                                    |
|                          |   | Current Word Count: 1 /600                                                                                                |
|                          |   | 2. What skills, exposures, or opportunities do you hope to get out of participating in the Health Equity Academy          |
|                          |   | asdfs                                                                                                    |

APPLICATION YEAR: 2020

y program?

interested in working with. (i.e. a distinct group of individuals that shares common charac

# HEALTH

# MEDICINE

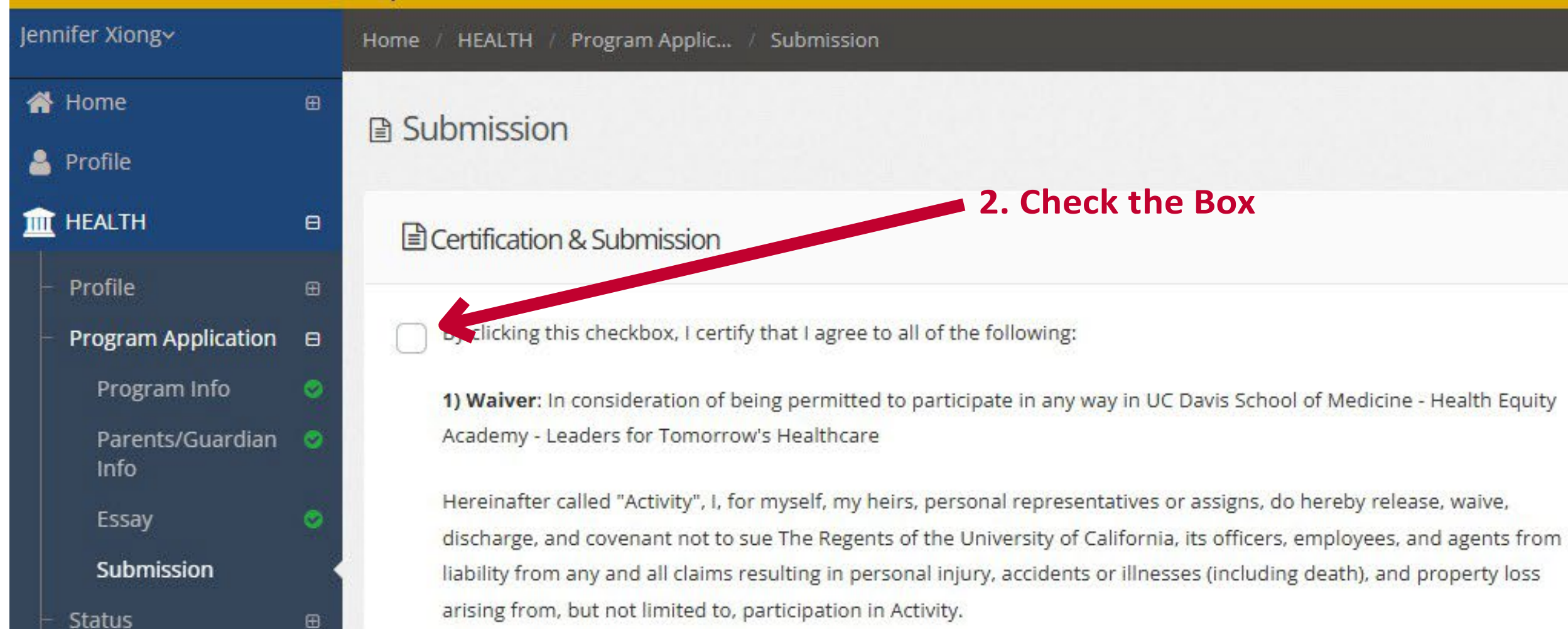

#### 2) Assumption of Risks:

0

Participation in Activity carries with it certain inherent risks that cannot be eliminated regardless of the care taken to avoid injuries. The specific risks vary from one activity to another, but the risks range from 1) minor injuries such as scratches, bruises, and sprains to 2) major injuries such as eye injury or loss of sight, joint or back injuries, heart attacks, and concussions to 3) catastrophic injuries including paralysis and death.

I have read the previous paragraphs and I know, understand, and appreciate these and other risks that are inherent in Activity I hereby assert that my participation is voluntary and that I knowingly assume all such risks.

3) Indemnification and Hold Harmless: I also agree to INDEMNIFY AND HOLD The Regents of the University of California HARMLESS from any and all claims, actions, suits, procedures, costs, expenses, damages and liabilities, including attorney's fees brought as a result of my involvement in Activity and to reimburse them for any such expenses incurred.

### 1. Make sure that all areas show **GREEN** Check Mark

Application Status

Program Info

Parents/Guardian Info

S Essay

I acknowledge that I have read the foregoing and I fully understand the contents.

#### 7) Consent to Record:

I give my permission and authorize the University of California ("UC"), to videotape, audiotape, photograph, record, edit or otherwise reproduce my voice, image or likeness, and to use it in various formats and for the purposes within UC's mission of teaching, research, public service and patient care. Distribution methods may include but are not limited to the classroom, television (including UCTV, broadcast, cable, and satellite), the Internet (including webcasts and podcasts), print publications or any other medium now existing or later created. UC retains the right not to use the footage for other than archival purposes.

Any copyright-protected works that I deliberately provide or otherwise include as part of this recording are either my own property or works for which I have the permission of the copyright-owner to use in this way.

I grant, assign, and convey to UC all right, title and interest I, my heirs and assigns, may have in and to any recording made under this consent. I understand this total release of rights irrevocably means that UC may, without limitation, exercise all ownership rights including copyrights relating to the recording(s).

I agree to indemnify and hold harmless UC from and against any and all liability, loss, cost, or damage which it may incur as a result of my participation in this recording.

If signed by someone other than the person appearing (such as a parent of a minor child), I warrant that I have the authority to grant this permission on behalf of the person(s) appearing.

8) I will attend and actively participate in orientation and all program sessions. If I am absent for orientation and any of the program sessions with no prior notice or reason, I understand that this will result in my dismissal from the Health Equity Academy program and future opportunities from the University of California, Davis School of Medicine's Office of Student & Resident Diversity (OSRD)

Submit Application

#### SUBMIT YOUR APPLICATION

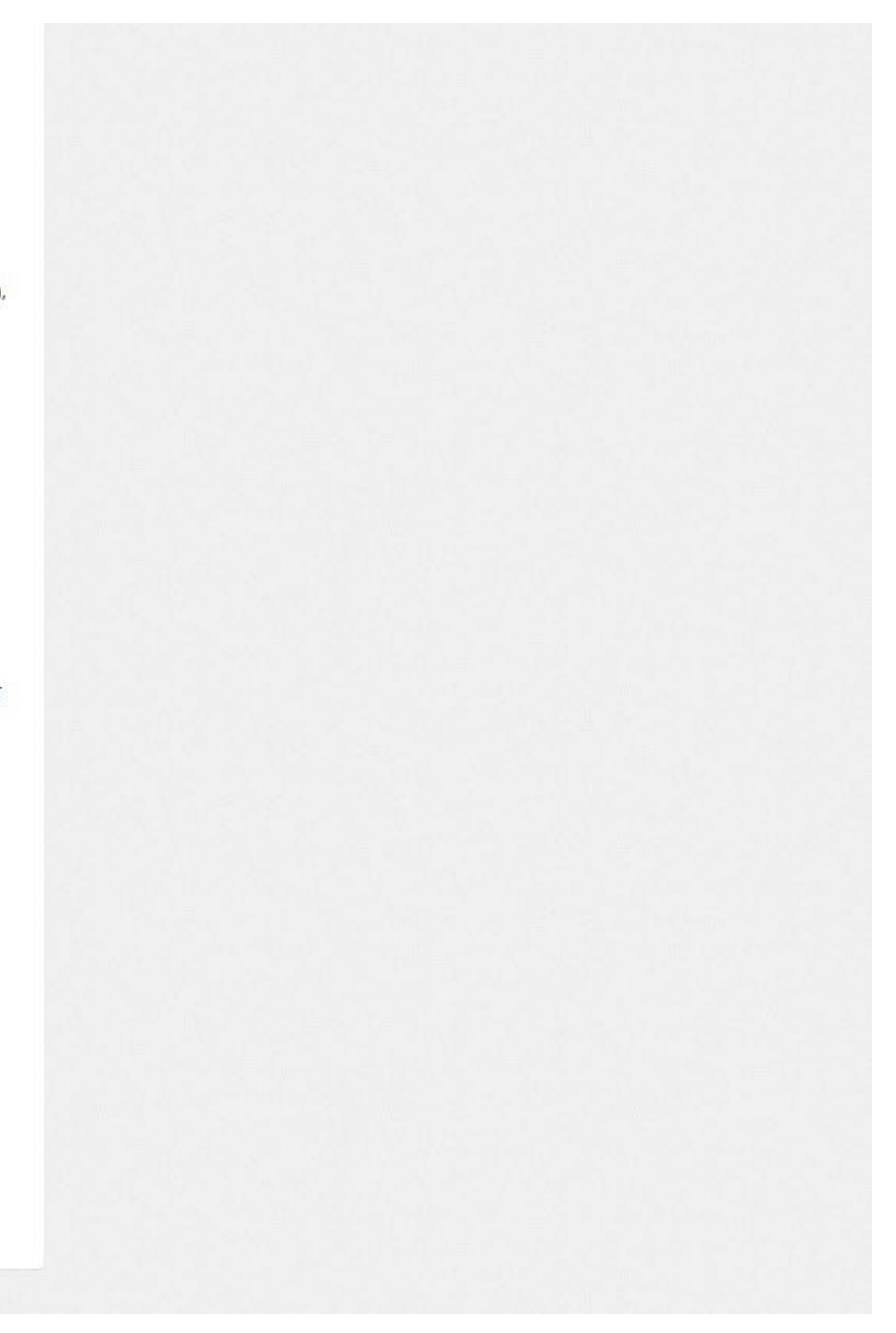

# HEALTH

# SCHOOL OF MEDICINE

| nnifer Xiong∽                           |   | Home / HEALTH / Status        |                    |
|-----------------------------------------|---|-------------------------------|--------------------|
| Home                                    | œ | C Status                      |                    |
| Profile                                 |   |                               |                    |
| HEALTH                                  | Θ | Status                        |                    |
| - Profile                               | Θ |                               |                    |
| <ul> <li>Program Application</li> </ul> | Θ | Application Category          | Application Status |
| - Status                                | ₿ | Main Application Submitted    |                    |
| Status Checklist                        |   | Program Application Submitted |                    |
| Communication                           |   | Application Submitted         |                    |
|                                         | 0 | Application Complete          |                    |

**APPLICATION YEAR: 2020** 

### Make sure all Areas under "STATUS" is completed with a GREEN CHECK MARK

Operating in Test Mode

| Notes                                       |                                                                                                    |
|---------------------------------------------|----------------------------------------------------------------------------------------------------|
| Main Application submitted on 4/29/2025.    |                                                                                                    |
| Program Application submitted on 4/29/2025. |                                                                                                    |
| Application submitted on 4/29/2025.         |                                                                                                    |
| Your application is ready.                  |                                                                                                    |
|                                             | NotesMain Application submitted on 4/29/2025.Program Application submitted on 4/29/2025.Application submitted on 4/29/2025.Your application is ready. |